# Tracks, Linien oder Punkte am Nüvi 350 T darstellen.

## Es werden folgende Programme benötigt.

- Topo Deutschland Süd z.B. mit Mapsource z.Zt. Vers.6.13.7 (kaufen)
- GPSMapEdit z.Zt. vers.: 1.0.46.1 (shareware)
  bei Google : gpsmapedit dort gibt es auch eine deutsche Bedienungsanleitung oder
  www.geopainting.com (englisch)
- cgpsmapperFree.exe z.Zt.vers. 0096a für Windows (englisch) ( Freeware ) www.cgpsmapper.com

### -Map Source :

Tracks in Map Source einzeichnen oder vom Internet herunterladen. Ich lade sie vom Garmin Geko 201, von mir abgefahren.

Zum Kartenleser Karten, Tracks (Punkte, Routen) übertragen.

(Vorsicht es können Daten überschrieben werden)

Die Dateien vom Ordner Garmin, gmapsupp.img den Ordner GPX ( wegen späterer Zuordnung ) mit Datei userdata.gpx auf die Festplatte in einen Ordner kopieren.

Der Ordner userdata mit Datei userdata.adm wird nicht benötigt.

# - GPSMapEdit :

<u>-Voreinstellung</u>: Tools -> Options -> View -> Tracks ->Default color auf rot einstellen (besser sichtbar als grau von Map Source)

File -> Add -> Dateityp. All supported files -> die Datei \*.img oder \*.mp -> und im Ordner GPX die Datei userdata.gpx in GPSMapEdit laden.

Unter View -> Levels -> Level 0 -> und auf ca.100 m Auflösung einstellen.

- Beim Dateien öffnen immer auf Level 0 achten

Track makieren ( rechte Maustaste ) -> Convert to -> Polyline -> Level 0 -> ok -> Select Typ -> 0x001e -> ok.

Track makieren ( rechte Maustaste ) -> Properties -> in Label die km eintragen von Elements übernehmen -> ok.

File -> MapPropertis -> Header -> feet -> Ansi Mitteleuropa oder Lateinisch lassen.

cGPSMapper -> Map is tranparent ? -> übernehmen -> ok.

(Wenn sich die Karten CN & Topo nicht überdecken, keinen Haken setzen) Ich setze auf no transparent

### - Speichern :

File -> Save MapAs.. -> Dateityp: Polish Format (\*.mp \*.txt) einstellen Dateiname zB. 2\_\* .mp -> Speichern

File -> Export -> Garmin IMG/cgpsmapper.exe -> Dateiname zB.3\_\* .img -> Speichern.

Pfad: von cGPSMapper.exe vorher einstellen.

Run ( warten bis Anzeigefenster ) Export complet -> ok -> Close ( im Ordner sind 2 Dateien zB. 2\_\*.mp & zB. 3\_\*.img )

- Achtung : Warnhinweis Startleiste oder error in cgpsmapper.exe sind die Daten für das Programm zugroß.

### <u>- Garmin :</u>

Die Datei zB. 3\_\*.img von GPSMapEdit auf die SD Karte kopieren davor auf gmapsupp.img umbenennen

(Vorsicht es können Daten überschrieben werden)